## Setup of an Expert 1K-FA with a Flex 3000 Bernie Huth, W4BGH

The following is a description of the hardware interconnection and the software setup of a Flex 3000, and Expert 1K-FA using DDUtil and PowerSDR. Figure 1 shows my hardware arrangement.

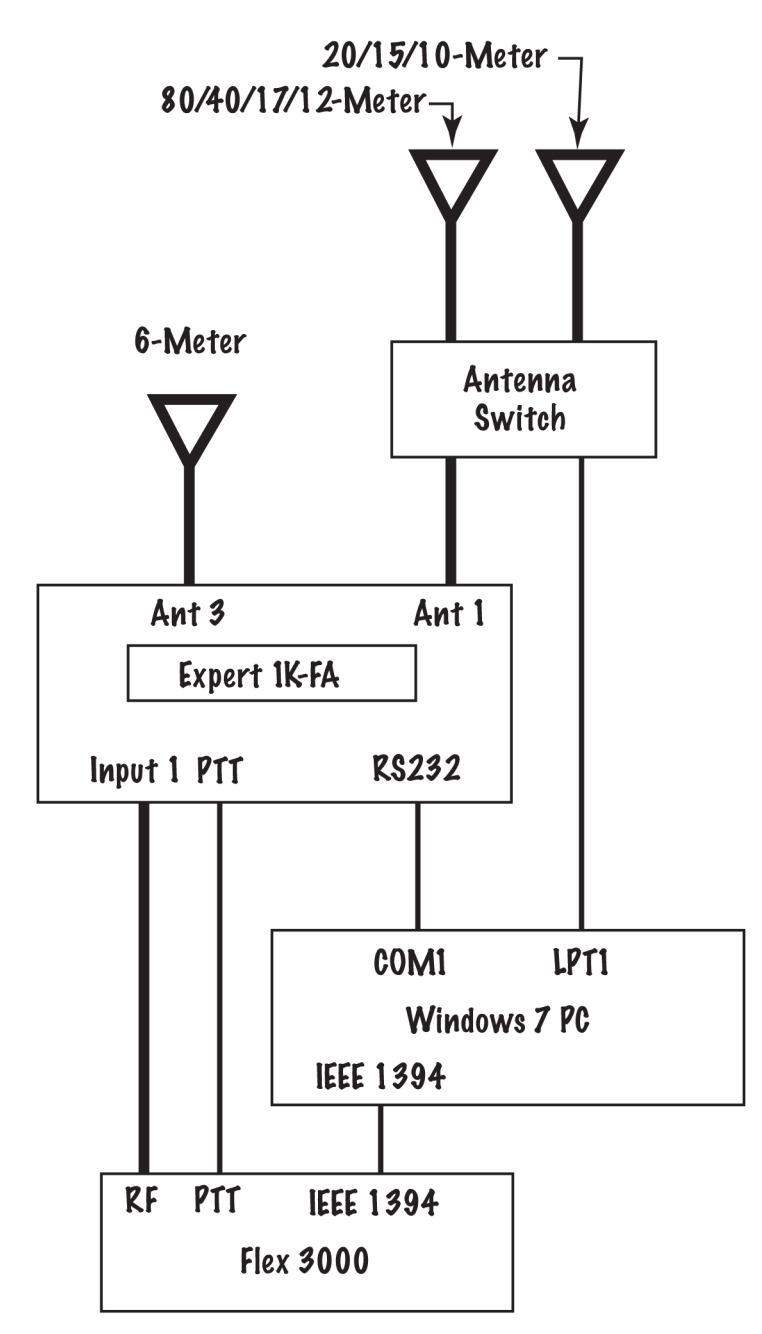

Figure 1.

The Windows 7 computer is wired to the Expert 1K-FA RS-232 connector using a standard serial cable connected to an RS-232 connector on the PC motherboard. This serial port is configured as COM1 by the operating system. A cable connects the PTT line on the Flex 3000 to the PTT connector on the "Input 1" section of the 1K-FA.

The LPT1 port was brought to the rear of the computer using a ribbon cable from the motherboard to a standard parallel connector. It is connected to a modified MFJ switch to allow computer-controlled selection of the antennas using DDUtil.

The Expert 1K-FA antenna selection is configured as described in the Users Manual in pages 50-51. 80-meters through 10-meters are configured for Antenna 1 and 6-meters is configured for Antenna 3. The RS-232 CAT settings are configured as described on page 57 and shown in Figure 2.

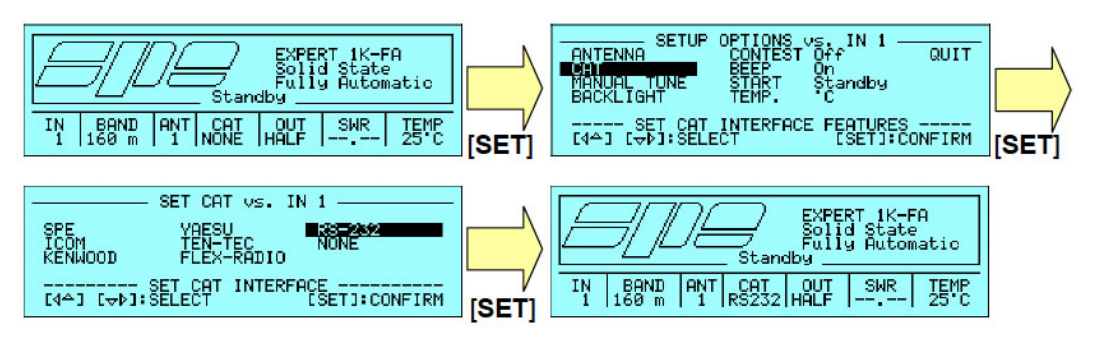

## 18.13 RS-232 CAT Settings

Note: RS-232 CAT interface is an internal link connected to the serial interface connector used for EXPERT's remotization that has to be made using a suitable PC software. Further details concerning this kind of interface can be found by consulting the document "Communication Protocol Specifications Rev. 2.0" freely available from the EXPERT linear amplifier's website (<u>http://www.linear-amplifier.com</u>).

Figure 2.

DDUtil is configured as described in the following tabs: The Ports tab is shown in Figure 3. The Radio CAT port uses a virtual COM port directed to the CAT control of PowerSDR. The Passive Listen port, COM3 is a USB/RS-232 hardware port connected to a Palstar AT-AUTO Antenna Tuner not shown in Figure 1.

The RCP1 CAT port is connected to the "Commander" module of the DXLab Suite and serves as an alternate to PowerSDR for control of the Flex 3000.

The Parallel Port LPT1 with Port Number 888 is used to control the modified MFJ Antenna Switch.

Figure 4 shows the BCD tab and shows part of the setup of the data for control of the Antenna Switch depending on the frequency of operation.

|                                                                 | 82 |
|-----------------------------------------------------------------|----|
| File Options Tools Wind Help                                    |    |
| Pote DCD DCD With Array Others Marry Dates ExtCh Sature CO2D K  |    |
| I UNIS BUD NUP Watt Amps Other Macro Rotor Extuth Setup SO2R Kn |    |
| Serial Ports                                                    |    |
| COM27 ▼ 500 COM3 ▼ COM20 ▼ 0 ▼ Power                            |    |
| Radio CAT Poli Intvi Pass Listen RCP1 CAT RCP1 Rotor            | (  |
| Parallel Port SerMacPort                                        | -  |
| Port Selector Data Signals                                      | -  |
| None LPT4 Lable Antenna Switch                                  | -  |
| LPT1 Other                                                      |    |
| C LPT2 FlexWire                                                 |    |
| LPT3 Port Number                                                |    |
|                                                                 |    |
|                                                                 |    |
| Follow Mode Slave Radio Type PL/Radio Comm RTS CI-V Addr        |    |
|                                                                 |    |
| .0 Fwd 0.00 Swr FZ 2 1 🕂 13 7 34 7°                             | С  |
|                                                                 |    |
|                                                                 |    |
| *                                                               | 1  |
|                                                                 |    |
| DDUtil 2.0.6.22 - 7,100.077 CWU [CWX=27]                        |    |
|                                                                 |    |

Figure 3.

| 🛱 DDUtil 2.0.6.22 - 7,100.077 CWU [CW>                                                                                                    | (=27]        |            |              |                  |  |  |
|----------------------------------------------------------------------------------------------------|--------------|------------|--------------|------------------|--|--|
| File Options Tools Wind Hel                                                                                                    | р            |            |              |                  |  |  |
| Ports BCD RCP Watt Amps Other                                                                                                    | Macro F      | Rotor Ext0 | Ctrl Setup S | O2R Knob         |  |  |
| BCD Device Setup                                                                                                    | freq         | data       | macro        | *                |  |  |
| ✓ Enable                                                                                                    | 1800         | 2          | 0            |                  |  |  |
| Manual Control                                                                                                    | 1900         | 2          | 0            |                  |  |  |
| Override                                                                                                    | 2000         | 2          | 0            |                  |  |  |
| 01020304                                                                                                    | 3500         | 2          | 0            |                  |  |  |
|                                                                                                    | 3600         | 2          | 0            |                  |  |  |
|                                                                                                    | 3700         | 2          | 0            | Ŧ                |  |  |
| Data File   CX-Auto   0     C:\Users\PSDR\AppData\Roaming\DDUtil\BandD   Enable   0   1     Select   Re-Load   Save   0   0   1     Aux BCD Control   Enable   Serial Port   0   0   0   0     8   7   6   5   4   3   2   1   Allow Macro   0   0   0   0   0   0   0   0   0   0   0   0   0   0   0   0   0   0   0   0   0   0   0   0   0   0   0   0   0   0   0   0   0   0   0   0   0   0   0   0   0   0   0   0   0   0   0   0   0   0   0   0   0   0   0   0   0   0   0   0   0   0   0   0   0   0   0   0   0   0   0   0   0   0   0   0   0   0   0 |              |            |              |                  |  |  |
| .0 Fwd 0.00 Swr F<br>VFO V<>M ReCall Load 1<br>Right-Click for Context Menu.                                                                                                    | Z 2<br>Empty |            | 13.7<br>*    | 34.7° C<br>Clear |  |  |

Figure 4.

| 🛱 DDUti                     | 1 2.0.6.22 -                   | 7,100.077 CWU [CWX=27]                                                                                                    | × |
|-----------------------------|--------------------------------|----------------------------------------------------------------------------------------------------|---|
| File                        | Options                        | Tools Wind Help                                                                                                    |   |
| Ports BC                    | CD RCP                         | Watt Amps Other Macro Rotor ExtCtrl Setup SO2R Kno                                                                                                    | b |
| RCPs                        | CAT Port                       | B Cast Rotor Port RCP1 - Commander                                                                                                    | ~ |
| RCP2                        | COM21                          | CONTRACT OF A CONTRACT OF A CONTRACT OF |   |
| RCP3                        | COM24                          | CONTRACTOR NOT STREAM OF STREAM OF STREAM |   |
| RCP4                        | COM15                          | ▼ 0 ▼                                                                                                    |   |
| RCP5                        | COM17                          | ▼ □ 0 ▼                                                                                                    |   |
| RCP6                        |                                | ▼ Log 2 ""' ▼                                                                                                    |   |
| CWS                         |                                | ✓ Log 3 ""                                                                                                    | ÷ |
| Repea<br>Ena<br>""<br>57600 | iter 1<br>ible<br>Port<br>Data | ● Normal   PalStar     ● PalStar   ● PalStar     ● ShackLan4   ● Port     ● Station Master   ● Station Master     ● VFO B   ● Data                                                                                                    |   |
| VFO                         | .0<br>•••                      | Fwd   0.00   Swr   FZ   1   1   13.7   34.7°   0     ReCall   Load   1   Empty   Save   Clear     *   .   .   .   .   .                                                                                                    | 2 |
| DDUtil 2.0.6                | 6.22 - 7,100.07                | 77 CWU [CWX=27]                                                                                                    | : |

Figure 5.

Figure 5 shows the different Virtual Com ports used by other programs used in connection with the Flex 3000.

Figure 6 shows the DDUtil "Amps" tab and the use of the COM1 Serial Port for connecting to the Expert 1K-FA. Note that the SPE 1K-FA is shown in a "Power-On" state and a temperature of 31° C is indicated for the amplifier.

Finally, Figure 7 show the "Other" tab that uses the Auto Drive capabilities of DDUtil that prevents overdriving the input of the Expert 1K-FA by automatically reducing the output power of the Flex 3000 when the yellow STBY button is activated. <u>One should follow the DDUtil instructions for presetting the lower drive settings for the amplifier.</u>

Note that the appropriate bands are checked, and 1 Key Line, the Manual TX, and the BOBC items are checked also. The "Amp Follows Both" and the 1 Key Line don't really apply to this situation, but selecting them is not harmful. The Manual TX disables DDUtil's control over the PTT line that is not needed because the PTT lines of the Flex 3000 and the Expert 1K-FA are hardwired.

The BOBC (Bypass on Band Change) box is also checked which causes the PTT line to go to "Stand By" during band changes. This may not be needed since the Manual TX is checked.

| 🛱 DDUtil 2.0.6.22 - 7,100.077 CWU [CWX=27]                                                                                                    |
|----------------------------------------------------------------------------------------------------|
| File Options Tools Wind Help                                                                                                    |
| Ports BCD RCP Watt Amps Other Macro Rotor ExtCtrl Setup SO2R Knob                                                                                                    |
| Image: Serial Port Temp Output   Image: Image: Serial Port Temp Output   Image: Image: Image: Serial Port Temp Image: Image: Serial Port   Image: Image: Imag |
|                                                                                                    |
| FWR     OFF     Stby     Tuner     Disply     PWR     AUX     Mode     ANT                                                                                                    |
| A                                                                                                    |
|                                                                                                    |
| ACOM 2000A<br>Serial Port Baud Bate Air Temp Free Bands                                                                                                    |
| Enab 1200 0 0 100 40                                                                                                    |
| Power Operate AutoTune HV Band Seg 15 12 10                                                                                                    |
| Ant User 10 Tune CirAl                                                                                                    |
| ▼ 1 250ms ▼ Update                                                                                                    |
| .0 Fwd 0.00 Swr FZ 2 1 - 13.7 34.9° C                                                                                                    |
| VFO V<>M ReCall Load 1 Empty Save Clear                                                                                                    |
| *                                                                                                    |
|                                                                                                    |
| DDUtil 2.0.6.22-7,100.077 CWU [CWX=27]                                                                                                    |

Figure 6.

| 🛱 DDUtil 2.0.6.22 - 7,100.077 CWU [CWX=27]                                                                                                    |
|----------------------------------------------------------------------------------------------------|
| File Options Tools Wind Help                                                                                                    |
| Ports   BCD   RCP   Watt   Amps   Other   Macro   Rotor   ExtCtil   Setup   SO2R   Knob     SteppIR   Bable   300   Interval   Image: Close of the setup   Image: Close of the setup   SO2R   Knob     Image: Trans   Inhib   300   Interval   Image: Old of the setup   Image: Close of the setup   Image: Close of the setup |
|                                                                                                    |
| .0 Fwd 0.00 Swr FZ 2 1 ↓ 13.7 34.9° C<br>VFO V <m 1="" clear<="" empty="" load="" recall="" save="" td=""></m>                                                                                                    |
| DDUtil 2.0.6.22 - 7,100.077 CWU [CWX=27]                                                                                                    |

Figure 7.

In order to energize the Expert 1K-FA, the operator first goes the DDUtil Amp tab and selects the PWR button that turns green. In this state, the 1K-FA will change bands when a different band is chosen in PowerSDR. If the Flex 3000 is in the lowpower "Tune" mode, one can push the "Tune" button on the 1K-FA front panel to cause the antenna tuner to adjust for minimum SWR.

To "activate" the amplifier the operator should go to DDUtil's "Other" tab and select the STBY button that will turn "green." This will reduce the PowerSDR "Drive" slider to an amount previously established on a band-by-band basis.

Then the "activation" of 1K-FA can be completed by going to DDUtil's "Amp" tab and selecting the yellow STBY button that will turn green. Now the amplifier will be keyed whenever the PowerSDR keys the Flex-3000.

One important note: One should go to the PowerSDR "General" setup window under the "Options" tab and set the "Enable TX Output Delay" to at least 20 (msec) which makes sure that the PTT line is activated slightly earlier than RF is applied to the amplifier.